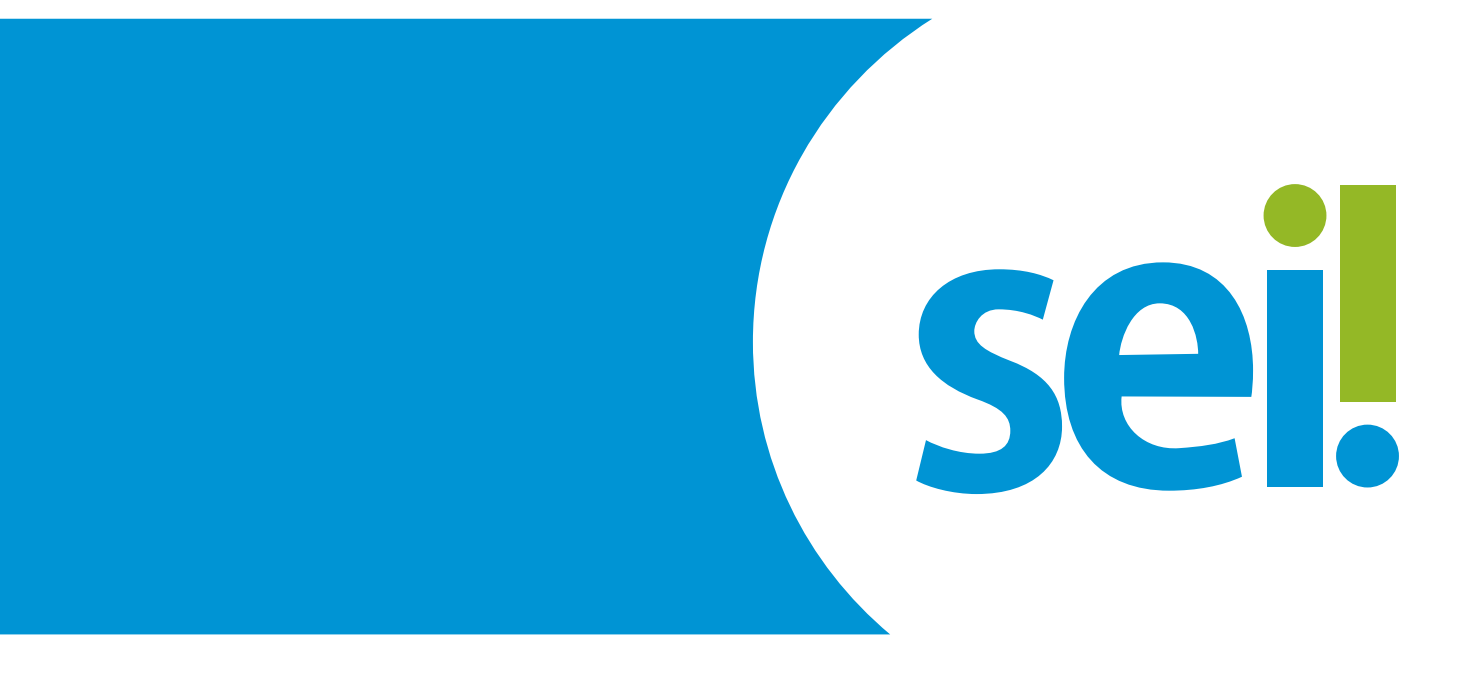

## ESTAGIÁRIOS DA CAPITAL CONTRATO TEMPORÁRIO/INDICAÇÃO

Instrução para o início do processo de contratação de estagiários de graduação e pós-graduação em Belo Horizonte

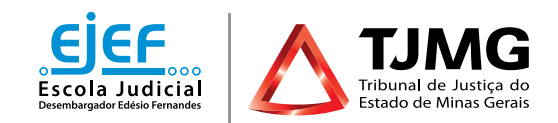

## ESTAGIÁRIOS DA CAPITAL – CONTRATO TEMPORÁRIO/INDICAÇÃO Instrução para início do processo de contratação de estagiários de graduação e pós-graduação em Belo Horizonte

Tendo sido indicado para estágio no Tribunal de Justiça, você deverá, por meio do peticionamento eletrônico no SEI, inserir a documentação necessária.

## **1. PREPARAÇÃO INICIAL**

Para dar início aos procedimentos necessários, tenha todos os documentos solicitados em **formato PDF, em arquivos separados e legíveis**. Isso porque a página de peticionamento expira em **45 minutos**. Uma vez ultrapassado o tempo limite de preenchimento da página, a tela é atualizada e são **perdidos todos os dados e documentos** inseridos no processo, havendo necessidade de realizar o preenchimento inteiro novamente.

São estes os documentos a serem digitalizados e salvos em PDF:

#### **1.1 DOCUMENTOS ESSENCIAIS**

1.1.1 Documento oficial de identidade com foto e cadastro de pessoa física do estudante

**1.1.2** Declaração de matrícula da instituição de ensino superior, contendo o período cursado e a frequência, **para estudantes de curso de graduação** 

**1.1.3** Declaração de matrícula, contendo **nome do curso**, data (dia, mês e ano) de início e de término do curso, **também no formato dia, mês e ano, para estudantes de curso de pós-graduação** 

**1.1.4** Documento comprobatório de conclusão do curso de graduação, **para estudantes de curso de pós-graduação** 

#### **1.2 DOCUMENTOS COMPLEMENTARES**

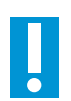

Estes documentos são necessários somente se o candidato estiver com disciplina(s) pendente(s) em relação a períodos anteriores e/ou for deficiente:

#### 1.2.1 Histórico escolar (estudante com disciplina pendente)

1.2.2 Grade curricular correspondente ao curso (estudante com disciplina pendente)

**1.2.3** Atestado médico em que conste a espécie e o grau ou nível de deficiência, com expressa referência ao CID **(estudante com deficiência)** 

## 2. CADASTRAMENTO COMO USUÁRIO EXTERNO DO SEI

Para dar início ao processo de admissão, o cadastramento é a primeira providência a ser observada, conforme as etapas abaixo descritas:

a) Efetuar o cadastro como usuário externo no link sei.tjmg.jus.br/usuario\_externo;  $\langle h_{1} \rangle$ 

|              | Acesso para Usuários Externos                 |
|--------------|-----------------------------------------------|
|              | E-mail:                                       |
| <b>sei</b> ! | Senha:                                        |
|              | <u>C</u> onfirma <u>E</u> squeoi minha senha  |
|              | Clique aqui se você ainda não está cadastrado |

b) Para o cadastro ser ativado, fica dispensado o envio de documentos pessoais descritos na mensagem automática de confirmação. Será somente necessário encaminhar um *e-mail* para **suportesei@tjmg.jus.br**, solicitando a liberação de acesso ao sistema e informando:

- motivo do cadastro (informar "Candidato à vaga de estágio");
- nomecompleto;
- CPF.

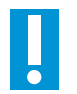

#### **IMPORTANTE!**

- A ativação do cadastro NÃO É IMEDIATA. O candidato deve aguardar o retorno do suporte SEI, exclusivamente por *e-mail*, sinalizando a liberação de acesso.
- A liberação ocorre no mesmo dia. No entanto, nos casos em que o *e-mail* de solicitação de acesso for enviado após as 17h, a ativação de cadastro poderá ser realizada na manhã do dia útil posterior, conforme o volume de demandas do Suporte SEI e considerando o respectivo horário de atendimento, de segunda a sexta-feira (dias úteis), das 8h às 18h.

## 3. INÍCIO DO PROCESSO SEI DE ADMISSÃO

a) Após o cadastro ser liberado, o estudante deverá acessar novamente o *link* **sei.tjmg.jus.br/usuario\_externo** (h) e fazer o *login* no sistema com o *e-mail* e senha cadastrados.

 b) No menu à esquerda da tela, clicar na opção "Peticionamento" e, em seguida, em "Processo Novo".

| Controle de Acessos Externos        |    | Controle de Acessos Externos |
|-------------------------------------|----|------------------------------|
| Alterar Senha                       |    |                              |
| Peticionamento                      | ۱. | Processo Novo                |
| Recibos Eletrônicos de<br>Protocolo |    | Intercorrente                |

**c)** Escolher um dos tipos de processo abaixo de acordo com a modalidade (graduação ou pós-graduação) e local do estágio (capital ou comarca do interior).

COEST - DOCUMENTAÇÃO PARA CONTRATAÇÃO DE ESTAGIÁRIO - GRADUAÇÃO (BELO HORIZONTE)
 COEST - DOCUMENTAÇÃO PARA CONTRATAÇÃO DE ESTAGIÁRIO - GRADUAÇÃO (COMARCA DO INTERIOR)
 COEST - DOCUMENTAÇÃO PARA CONTRATAÇÃO DE ESTAGIÁRIO - PÓS GRADUAÇÃO (BELO HORIZONTE)
 COEST - DOCUMENTAÇÃO PARA CONTRATAÇÃO DE ESTAGIÁRIO - PÓS GRADUAÇÃO (COMARCA DO INTERIOR)

#### DICA!

A página de peticionamento expira em **45 minutos**. Portanto, ao escolher o tipo de processo, é essencial que o estudante tenha já salvas **todas as documentações no computador**, em arquivos **separados** e em **PDF**, uma vez que se ultrapassado o tempo limite de preenchimento da página, a tela é atualizada e são **perdidos todos os dados e documentos** inseridos no processo, havendo necessidade de realizar o preenchimento inteiro novamente.

**d)** No canto superior da tela, consultar as **"Orientações sobre o Tipo de Processo"**, para o devido preenchimento das informações.

e) No campo "Especificação", deverá ser inserido seu nome completo.

Formulário de Peticionamento Especificação (resumo limitado a 50 caracteres):

## **4. INCLUSÃO E PREENCHIMENTO DE DOCUMENTOS**

Na tela de peticionamento, deve-se preencher o formulário do **documento principal** e inserir os documentos **legíveis**, já digitalizados e salvos em PDF, em arquivos separados.

**ATENÇÃO** 

É necessário que o estudante já tenha aberto a conta-corrente ou conta salário no banco Itaú para o preenchimento do formulário.

#### 4.1 DOCUMENTO PRINCIPAL

Em DOCUMENTO PRINCIPAL, clicar no item "Formulário - Documentação para Admissão de Estagiário aprovado em Seleção Pública", preencher todas as informações e "salvar".

| ſ | Documentos                                            |                                                                                                    | 1 |
|---|-------------------------------------------------------|----------------------------------------------------------------------------------------------------|---|
|   | Os documentos devem ser<br>que forem indicados abaixo | carregados abaixo, sendo de sua exclusiva responsabilidade a conformidade entre os dados informados e os documentos. Os Níveis de Acesso<br>estarão condicionados à análise por servidor público, que poderà alterà-los a qualquer momento sem necessidade de prêvio aviso. |   |
|   | Documento Principal:                                  | Formulário - Documentação para Admissão de Estagiário aprovado em Seleção Pública (Graduação)_(clique aqui para editar                                                                                                    |   |
|   | Nível de Acesso: (?)<br>Restrito                      | Hipótese Legal: (?)<br>Controle Interno (Controle Interno)                                                                                                    |   |

#### 4.2 DOCUMENTOS ESSENCIAIS E COMPLEMENTARES

É apresentado, a seguir, o roteiro para a inserção dos documentos.

| Tipo de Documento: ⑦ Complemento                                                     | lo Tipo de Documento: 🧭                                                                                                    |
|--------------------------------------------------------------------------------------|----------------------------------------------------------------------------------------------------|
| Nivel de Acesso:  Hipótese Legal:  Cormato:  Nome do Arquivo Nome do Arquivo Data Có | os (Envio de documentos de pessoais)<br>eréncia com o documento digitalizado:<br>imento original Adicionar<br>a autenticada administrativamente<br>a autenticada por cartório<br>a simples<br>mento original |
| Para <b>cada tipo de docun</b>                                                       | ento, será necessário:                                                                                                    |
| a) escolher o arquivo:                                                               | Documentos Essenciais (10 Mb):                                                                                                    |

b) nomear o documento no campo "Complemento do Tipo de documento";

| c) selecionar o formato "Digitalizado"; | ; Formato: ⑦ 〇 Nato-digital O Digitalizad |
|-----------------------------------------|-------------------------------------------|
|-----------------------------------------|-------------------------------------------|

d) selecionar a opção "Documento original" no campo "Conferência com o documento digitalizado";

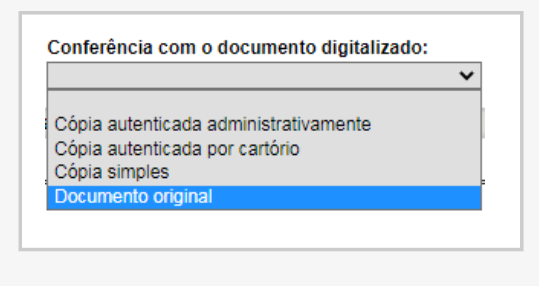

Adicionar

e) clicar em "adicionar" para carregar o arquivo;

**f)** replicar o procedimento para todas as opções de documentações disponíveis nos campos de "**Tipo de Documento**".

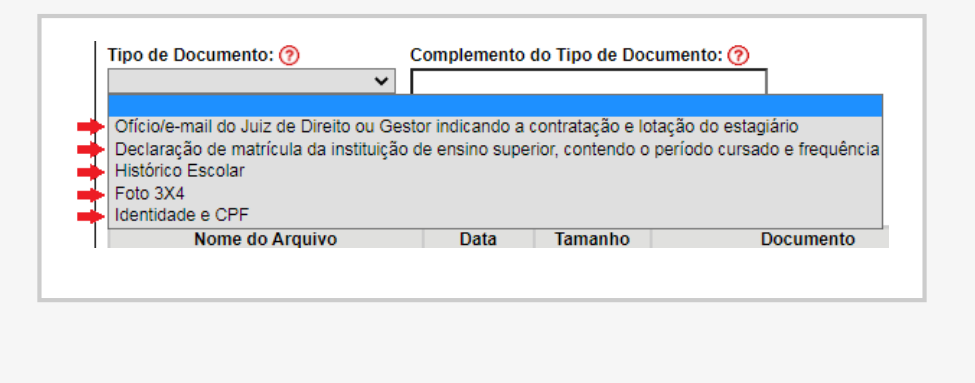

#### ESTUDANTES DA PUC-MINAS

Alunos da instituição PUC-MINAS devem atentar ao cadastro no SGE - Sistema de Gestão de Estágios, conferido no *link* abaixo, para o devido reconhecimento do estágio pela instituição de ensino.

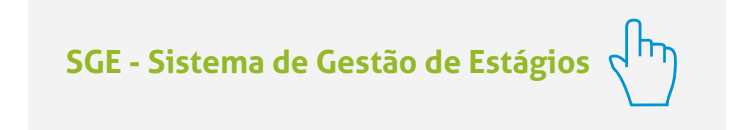

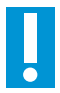

#### **IMPORTANTE!**

Nos casos em que o processo já tenha sido iniciado pelo candidato e houver necessidade somente de apresentar documentos pendentes solicitados pela COEST, não se deve seguir estas instruções. Nessa hipótese, será necessário que o estagiário realize o **Peticionamento INTERCORRENTE** no número de processo SEI já iniciado. Para saber como realizar o peticionamento intercorrente em seu processo, basta consultar as instruções do **Manual de Peticionamento Intercorrente**.

Manual de Peticionamento Intercorrente 🧹 🖿

#### DICA!

O sistema não permite enviar o processo caso não seja preenchido o formulário do **"Documento Principal"**.

## **5. ENVIO DO PROCESSO**

a) Clicar em "Peticionar" para enviar o processo.

|                                                                      |                           | nar     |                  |                 |              |       |
|----------------------------------------------------------------------|---------------------------|---------|------------------|-----------------|--------------|-------|
| Nome do Arquivo Data Tamanho Documento Nível de Acesso Formato Açõ   | Nome do Arquivo Data      | Tamanho | Documento        | Nível de Acesso | Formato      | Ações |
| este.pdf 25/09/2020 1.14 Mb Grade Curricular Restrilo Nato-digital X | Jr 25/09/2020<br>11:00:30 | 1.14 Mb | Grade Curricular | Restrito        | Nato-digital | х     |

ATENÇÃO O sistema não permite enviar o processo caso não sejam inseridas todas as documentações essenciais separadamente. Portanto, se ao clicar em "peticionar", for sinalizada a mensagem "Deve adicionar pelo menos um Documento Essencial para cada Tipo", verifique se realmente foi relacionado um arquivo PDF para cada um dos tipos de documentos essenciais requisitados.

b) Selecionar o cargo "Cidadão".

c) Digitar a senha criada no ato do cadastro como usuário externo.

| Cargo/Função:           |   |
|-------------------------|---|
| Cidadão                 | ~ |
| Senha de Acesso ao SEI: |   |
| •••••                   |   |

d) Clicar em "assinar".

#### Pronto!

O seu processo foi enviado e será recebido na unidade COEST.

## **6. ACOMPANHAMENTO DO PROCESSO**

Todas as movimentações estarão disponíveis para o seu acompanhamento, a qualquer tempo, pelo SEI. Para visualizar o andamento do processo, é necessário:

a) acessar o *link* **sei.tjmg.jus.br/usuario\_externo** o *e-mail* e senha cadastrados;

b) na página inicial de "Controle de Acessos Externos", clicar no número do processo;

| TREUNAL DE JUSTIÇA DO ESTADO DE MINAS GERA<br>SEIL versão 3.1.0 .<br>TREINAMENTO | 65<br>    |      |            |                | Menu 🌲 🇃                  |
|----------------------------------------------------------------------------------|-----------|------|------------|----------------|---------------------------|
| Controle de Acessos Extern                                                       | nos       |      |            |                |                           |
|                                                                                  |           |      |            |                |                           |
|                                                                                  |           |      |            | Lista de Acess | os Externos (1 registro): |
| Processo                                                                         | Documento | Tipo | Liberação  | Validade       | Ações                     |
| 0000171-22.2020.8.13.0000                                                        | •         |      | 16/11/2020 | 23/10/2120     |                           |
|                                                                                  |           |      |            |                |                           |
|                                                                                  |           |      |            |                |                           |

c) ao abrir o processo, será possível visualizar todas as suas documentações (Lista de Protocolos) e movimentações (Lista de Andamentos);

|                                              |                                      |                     |                                                                                                    |                                       | Petcionamento intercorrente Gerar <u>P</u> OF Ger   |  |  |  |
|----------------------------------------------|--------------------------------------|---------------------|----------------------------------------------------------------------------------------------------|---------------------------------------|-----------------------------------------------------|--|--|--|
|                                              |                                      |                     | Autuação                                                                                                    |                                       |                                                     |  |  |  |
| rocesso:                                     |                                      | 0000171-22.2020.8   | 13.0000                                                                                                    |                                       |                                                     |  |  |  |
| Data de Geração: 15/11/2020<br>Interessados: |                                      |                     | UMENTAÇÃO PARA CONTRATAÇÃO DE ESTAGIÁRIO - GRADUAÇÃO (BELO HORIZONTE)                                                                                                    |                                       |                                                     |  |  |  |
|                                              |                                      |                     |                                                                                                    |                                       |                                                     |  |  |  |
| sta de Pro                                   | tocolos (7 registros):               |                     |                                                                                                    |                                       |                                                     |  |  |  |
|                                              | Processo / Docum                     | ento                | Tipo                                                                                                    | Data                                  | Unidade                                             |  |  |  |
|                                              | 0092506                              |                     | Formulário - Documentação para Admissão de<br>Estagiário aprovado em Seleção Pública<br>(Graduação)                                                                                                    | 16/11/2020                            | COEST-GRADUAÇÃO                                     |  |  |  |
| 0                                            | 0092507                              | 01                  | ciore-mail do Juiz de Direito ou Gestor Indicando<br>a contratação e lotação do estagiário teste                                                                                                    | 16/11/2020                            | COEST-GRADUAÇÃO                                     |  |  |  |
| 0                                            | 0092508                              | D<br>Su             | teclaração de matricula da instituição de ensino<br>perior, contendo o período cursado e frequência<br>teste2                                                                                                    | 16/11/2020                            | COEST-GRADUAÇÃO                                     |  |  |  |
|                                              | 0092509                              |                     | Histórico Escolar teste3                                                                                                    | 16/11/2020                            | COEST-GRADUAÇÃO                                     |  |  |  |
| 0                                            | 0092510                              |                     | Foto 3X4 teste                                                                                                    | 16/11/2020                            | COEST-GRADUAÇÃO                                     |  |  |  |
| 0                                            | 0092511                              |                     | Identidade e CPF teste                                                                                                    | 16/11/2020                            | COEST-GRADUAÇÃO                                     |  |  |  |
|                                              | 0092512                              |                     | Recibo Eletrônico de Protocolo                                                                                                    | 16/11/2020                            | COEST-GRADUAÇÃO                                     |  |  |  |
| sta de Anc                                   | iamentos (5 registros):              |                     |                                                                                                    |                                       |                                                     |  |  |  |
|                                              | Data/Hora                            | Unidade             |                                                                                                    | Descrição                             |                                                     |  |  |  |
|                                              | 16/11/2020 11:48 COEST-<br>GRADUAÇÃO |                     | Processo recebido na unidade                                                                                                    |                                       |                                                     |  |  |  |
| 16/11/2020 11:47 COEST-<br>GRADUAÇÃO         |                                      | COEST-<br>GRADUAÇÃO | Processo remetido pela unidade COEST-ORADUAÇÃO                                                                                                    |                                       |                                                     |  |  |  |
| 16/11/2020 11:47 COEST-<br>GRADUAÇÃ          |                                      | COEST-<br>GRADUAÇÃO | Disponibilizado acesso enterno para até 29/10/2120 (36550) dias). Para disponibilização e documentos.<br>Criado automaticamente por meio do módulo Peticionamento e intimação Eletrônicos em razão de Peticionamento Eletrônico realizado. |                                       |                                                     |  |  |  |
|                                              | 16/11/2020 11:47                     | COEST-<br>GRADUAÇÃO | O Usuário Externo efetivou Peticion                                                                                                    | amento de Processo Novo, tendo gerado | o o recibo 0092512 (Recibo Eletrónico de Protocolo) |  |  |  |
|                                              | 16/11/2020 11:47                     | COEST-<br>GRADUAÇÃO | Processo súbico gerado                                                                                                    |                                       |                                                     |  |  |  |

#### OBSERVAÇÃO -----

Para abrir os documentos disponibilizados, basta clicar no número (cor azul) de protocolo desejado.

## 7. PROVIDÊNCIAS APÓS PETICIONAMENTO

Ao peticionar, o processo será recebido na COEST, que verificará se a documentação está correta.

Se houver pendências, a COEST solicitará ao estudante que complemente as informações por meio do peticionamento intercorrente.

Se estiver tudo correto, o processo será encaminhado ao setor de estágio para que o futuro supervisor possa incluir, preencher e assinar o PLANO DE ESTÁGIO, e assim liberar o documento para assinatura eletrônica do estudante e da instituição de ensino.

A COEST, após conferir se o PLANO DE ESTÁGIO foi assinado pelo supervisor, irá inserir o TERMO DE COMPROMISSO DE ESTÁGIO e liberá-lo para assinatura eletrônica do estudante e da instituição de ensino.

Será também incluída, pela COEST, a carta para isenção de taxas bancárias.

#### **ATENÇÃO**

Caso a COEST se manifeste solicitando a inclusão de documentações pendentes no processo, o estudante deverá realizar o **"peticionamento intercorrente"**, sequindo as instruções do **Manual de Peticionamento Intercorrente**.

Manual de Peticionamento Intercorrente

## **8. ASSINATURAS**

O Termo de Compromisso e o Plano de Estágio são assinados por representantes do Tribunal, pelo estudante e pela instituição de ensino.

O termo de compromisso será disponibilizado para assinatura externa do estudante e da instituição de ensino e terá a assinatura eletrônica de representante da COEST.

#### ASSINATURA ELETRÔNICA DOS USUÁRIOS EXTERNOS, ESTUDANTE E INSTITUIÇÃO DE ENSINO

Somente é possível assinar documentos no SEI após a unidade responsável pela elaboração do Termo de Compromisso (COEST) e do Plano de Estágio (SETOR DE LOTA-ÇÃO) disponibilizá-los para os usuários externos. Após o Termo de Compromisso e o Plano de Estágio serem liberados, basta clicar no ícone 🖌 para realizar a assinatura.

A assinatura eletrônica ocorre por meio da senha cadastrada no SEI.

#### **ATENÇÃO**

O estudante deverá acompanhar todo o processo de assinaturas, especialmente junto à instituição de ensino, para garantir o início das atividades no prazo definido em contrato.

## 9. CARTA PARA ISENÇÃO DE TAXA BANCÁRIA

Após a COEST realizar a inclusão do documento **"Carta para Isenção de Taxa Bancária",** o estagiário deverá:

**a)** selecionar a carta e clicar na opção **Gerar PDF**, no canto superior da tela, para fazer *download* da carta;

**b)** imprimir a carta;

**c)** apresentar a carta em estabelecimento bancário do Itaú, para que sua conta salarial previamente aberta passe a ser isenta de taxas bancárias.

| versio 3.1.0 - 1  | TREINAMENTO          |                           |                                                                                                    |                                                                                                    |                                       |
|-------------------|----------------------|---------------------------|----------------------------------------------------------------------------------------------------|----------------------------------------------------------------------------------------------------|---------------------------------------|
| sso Extern        | to com Acompanhamen  | to Integral do Prov       | cesso                                                                                                   |                                                                                                    | +                                     |
|                   |                      |                           |                                                                                                    |                                                                                                    | Reticionamento intercomente Gerar (20 |
|                   |                      |                           | Autacio                                                                                                 |                                                                                                    |                                       |
| 810               |                      | 0000171-22 2020 8 13 0000 |                                                                                                    |                                                                                                    |                                       |
|                   |                      | COEST - OCCUMENTAÇÃO      | PARA CONTRATAÇÃO DE ESTAGIÁRIO - ORADUAÇÃO (EELO MORIZONTE)                                             |                                                                                                    |                                       |
| te Geração        |                      | 16/11/2020                |                                                                                                    |                                                                                                    |                                       |
| 114001            |                      | Acta Hoorigues wara       |                                                                                                    |                                                                                                    |                                       |
| e Protocolos (8 n | egistros):           |                           |                                                                                                    |                                                                                                    |                                       |
|                   | Processo / Documento |                           | Tipo                                                                                                    | Data                                                                                                    | Usidade                               |
|                   | 0092505              | Form                      | iário - Documenteção para Admissão de Extagiário aprovado em Seleção<br>Fública (Graduação)             | 16/11/2020                                                                                                    | COEST GRADUAÇÃO                       |
|                   | 0092507              | 0106                      | e-mail do Juiz de Direite ou Gestor indicande a contratação e lotação do<br>estaplário teste            | 10/11/2020                                                                                                    | COEST-BRADUAÇÃO                       |
|                   | 0092508              | Decid                     | reção de matricula da instituição de encino superior, contendo e periodo<br>cursado e trequência tecte? | 16/11/2020                                                                                                    | COEST-GRADUAÇÃO                       |
|                   | 0092509              |                           | Historico Escolar testel                                                                                | 16/11/2020                                                                                                    | COEST-GRADUAÇÃO                       |
|                   | 0092510              |                           | Foto 3K4 tests                                                                                          | 10/11/2020                                                                                                    | COEST-ORADUAÇÃO                       |
|                   | 0092511              |                           | Identidade e CPF texte                                                                                  | 16/11/2020                                                                                                    | COEST-GRADUAÇÃO                       |
|                   | 0092512              |                           | Recibe Eletrônico de Protocelle                                                                         | 16/11/2020                                                                                                    | COEST-GRADUAÇÃO                       |
| -                 | 0092514              |                           | Carta para Isenção de Tava Bancária                                                                     | 17/11/2020                                                                                                    | COORDENAÇÃO SEI                       |
| te Andamentos (2  | registros):          |                           |                                                                                                    |                                                                                                    |                                       |
|                   | DataHora             | Unicade                   |                                                                                                    | Descrição                                                                                                    |                                       |
|                   | 17/11/2020 15:20     | COORDENAÇÃO SE            | Cisponibilizado acesso esterno pera<br>teste                                                            | até 09/12/2015 (5500 das). Con visualização integral de processo.                                                                                                    |                                       |
|                   | 1/011/2020 15:28     | COORDENAÇÃO SE            | Cisponibilizado acesso estemo para<br>teste                                                             | até 27/07/2014 (5500 días). Com visualização integral do processo                                                                                                    |                                       |
|                   | 17/11/2020 15:13     | COORDENAÇÃO DEI           | Precesso recebido na unidade                                                                            |                                                                                                    |                                       |
|                   | 17/19/2020 15:13     | COORDENAÇÃO SEI           | Precesso remetido pela unidade COECT-OF/ADUAÇÃO                                                         |                                                                                                    |                                       |
|                   | 16/10/2020 11:40     | COEST-ORADUAÇÃO           | Precesso recebido na unidade                                                                            |                                                                                                    |                                       |
|                   | 16/11/2020 11:47     | COEST GRADUAÇÃO           | Precesso remetido pela unidade COEST GRADUAÇÃO                                                          | al that are a state of the formation of the state of the state of the |                                       |
|                   | 16/11/2028 11:47     | COEST-ORADUAÇÃO           | Criado automaticamente por meio co modulo Paticionamento e intimação E                                  | até 23 fait 20 (3500 est), Para coposicitação de decumentos<br>latiônicos em ração de Précionamento Eletrônico realizaço                                                                                                    |                                       |
|                   | 16/11/2020 11:47     | COEST-GRADUAÇÃO           | O Usualso Externo efetivou Pencionamento de Proces                                                      | Iso Novo, tendo perado o recibo 0092512 (Recibo Elletrónico de Protocolo)                                                                                                    |                                       |
|                   | 16/11/2020 11:47     | COEST-GRADUAÇÃO           | Precesso público gerado                                                                                 |                                                                                                    |                                       |

# **RESUMO DO ANDAMENTO DO PROCESSO DE ADMISSÃO**

- 1 **ESTUDANTE** envia o Processo pelo **Peticionamento no SEI**;
  - COEST recebe o Processo;
  - COEST apura a documentação;
  - COEST envia o Processo ao Setor de lotação do estagiário para inclusão do Plano de Estágio;
- SETOR DE LOTAÇÃO DO ESTAGIÁRIO inclui e assina o "Formulário – Plano de Estágio";
- SETOR DE LOTAÇÃO DO ESTAGIÁRIO libera o "Formulário Plano de Estágio" para assinatura do estudante e da instituição de ensino;
  - ESTUDANTE assina o "Formulário Plano de Estágio" ou, se optar, aguarda a inclusão do Termo de Compromisso para assinar os dois documentos juntos;
  - INSTITUIÇÃO DE ENSINO assina o "Formulário Plano de Estágio" ou, se optar, aguarda a inclusão do Termo de Compromisso para assinar os dois documentos juntos;
- Source States States (Section 2) Section 2018 (Section 2) Section 2018 (Section 2) Section 2018 (Section 2) Section 2018 (Section 2) Section 2) Section 2018 (Section 2) Section 2018 (Section 2) Section 2018 (Section 2) Section 2018 (Section 2) Section 2018 (Section 2) Section 2018 (Section 2) Section 2018 (Section 2) Section 2018 (Section 2) Section 2018 (Section 2) Section 2018 (Section 2) Section 2018 (Section 2) Section 2018 (Section 2) Section 2018 (Section 2) Section 2) Section 2018 (Section 2) Section 2) Section 2018 (Section 2) Section 2) Section 2018 (Section 2) Section 2) Section 2018 (Section 2) Section 2) Section 2018 (Section 2) Section 2) Section 2018 (Section 2) Section 2) Secti
- COEST libera o "Termo de Compromisso de Estágio" para assinatura do estudante e da instituição de ensino;
- 11 COEST inclui "Carta para Isenção de Taxa Bancária";
- 12 ESTUDANTE assina o "Termo de Compromisso de Estágio"; /
- INSTITUIÇÃO DE ENSINO assina o "Termo de Compromisso de Estágio";
- ESTUDANTE gera o PDF da "Carta para Isenção de Taxa Bancária", imprime e apresenta ao banco Itaú.
- 15 ESTUDANTE conclui o curso preparatório para o estágio no TJMG.
  - PRONTO! Com as respectivas assinaturas do Plano de Estágio e do Termo de Compromisso de Estágio, o estagiário estará apto para iniciar suas atividades no TJMG na data de início que constar no contrato.

#### PARA MAIS INFORMAÇÕES

Os processos de admissão de estágio estão previstos pela **Portaria Conjunta nº 297/2013**.

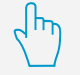

#### DÚVIDAS?

Dúvidas sobre correção dos documentos, inserção do Termo de Compromisso e disponibilização para assinatura poderão ser encaminhadas para o *e-mail* **coest.peticionamento@tjmg.jus.br.** 

#### DÚVIDAS SOBRE O SISTEMA?

Dúvidas sobre o peticionamento, cadastramento de usuários externos e dos procedimentos do Sistema Eletrônico de Informações – SEI, entre em contato com o Suporte SEI.

### **SUPORTE SEI**

suportesei@tjmg.jus.br 🔰 🔇 (31) 3

🔹 🗳 (31) 3247-8850 | 8851 | 8852 | 8853

TJMG

🕑 Horário de Atendimento: de 2ª a 6ª feira (dias úteis) – das 8h às 18h